# NPO 法人日本 ACLS 協会 メンバー登録手順書

#### 日本 ACLS 協会ウェブサイトへアクセス(https://acls.jp/) 1.

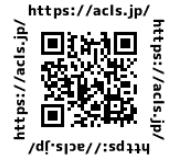

スマートフォン表示

日本ACLS協会

HeartCode

なたの好きな BLSを学ぶ

最新のお知らせ

2020年12月24日

2020年10月13日 重要 システムメンテナンスを終了しました(10月2

acls.jp

おります

コース合格後に発行される資格カードが 紙媒体からでです(電子媒体)に変わりました

2021年01月12日 重要 新型コロナウイルス感染拡大に伴う開催コース中止のお…

システムメンテナンスを終了しました(1月13日 20:0

Û

Ш

9:36

ぁあ

PC 表示

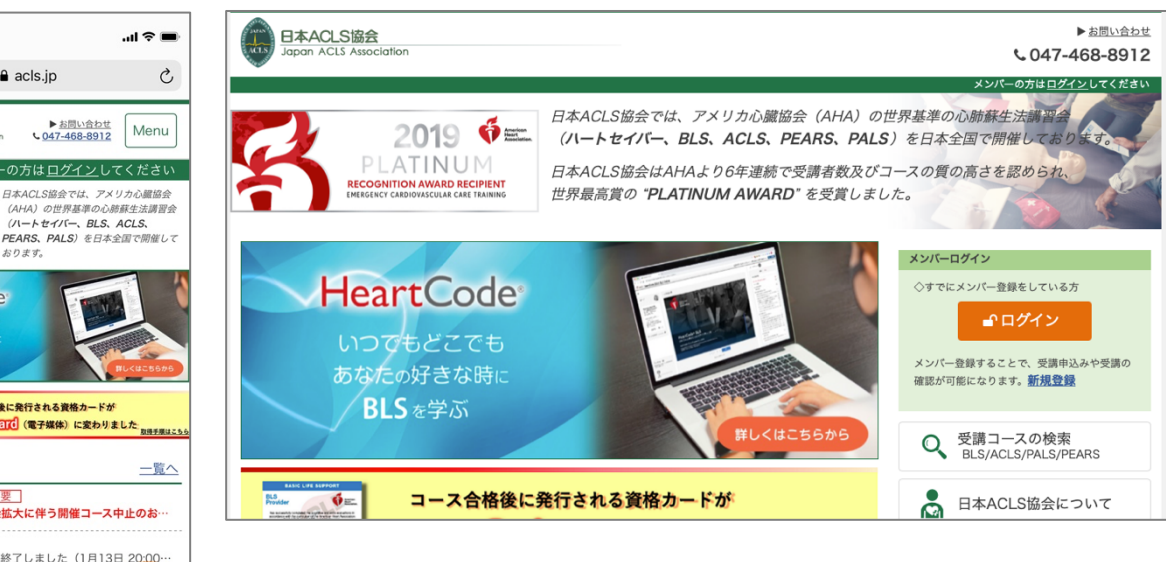

新規登録を押下(スマートフォンの場合、Menuから新規登録をタップ) 2.

C

スマートフォン表示

PC 表示

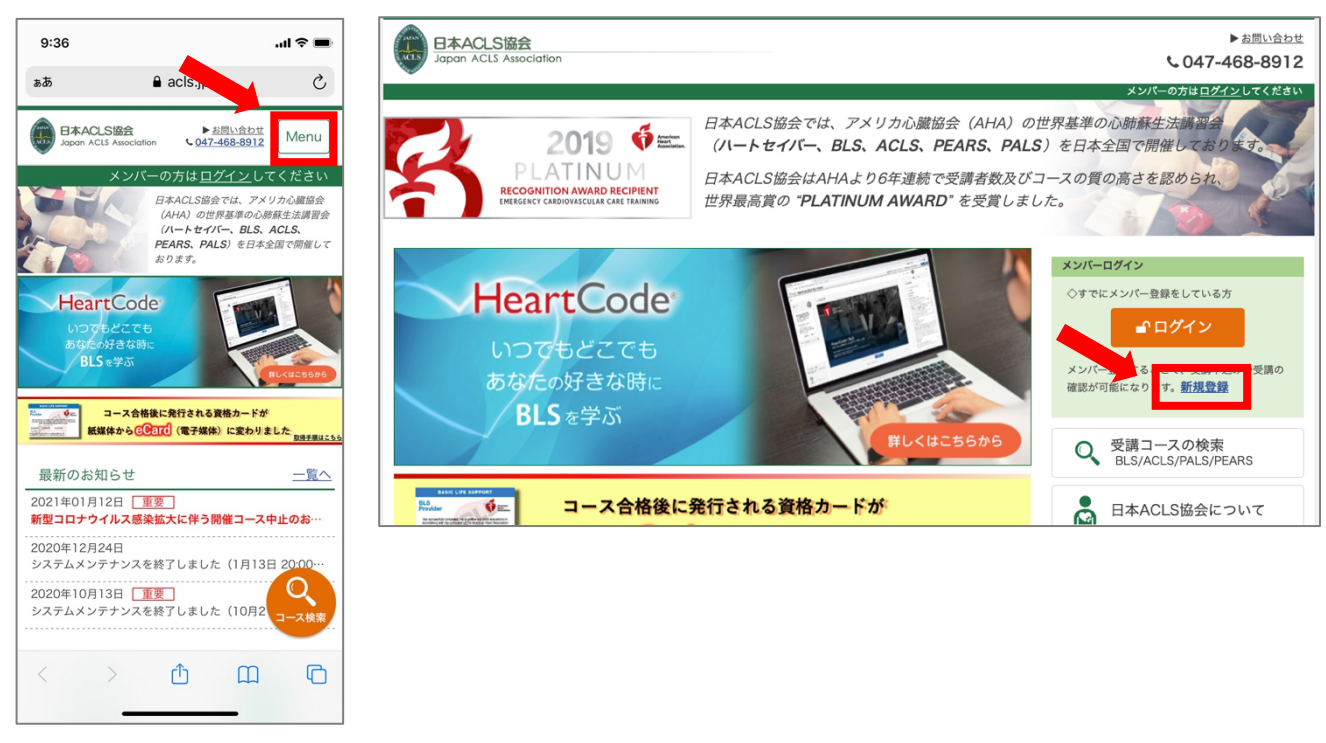

### 3. 個人情報の取扱に関する規約の確認

上記内容に同意します。に、を入れて、同意して次へを押下

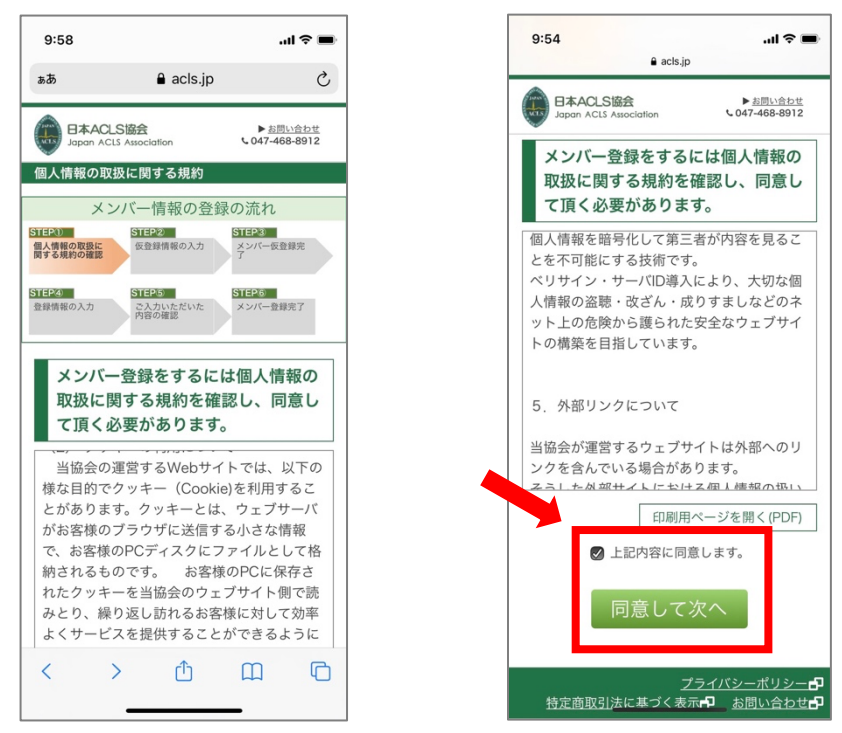

#### 4. 仮登録情報の入力

メールアドレス、お名前、生年月日を入力の上、メンバー情報を仮登録するを押下

![](_page_1_Picture_5.jpeg)

![](_page_1_Picture_6.jpeg)

5. メンバー仮登録

入力したメールアドレス宛に自動返信メールが送信されます。本文記載の URL ヘアクセス

![](_page_2_Picture_2.jpeg)

## 6. 登録情報の入力

登録される方の情報を入力、ログイン用パスワードを設定の上、確認画面へ進むを押下

![](_page_2_Picture_5.jpeg)

![](_page_2_Picture_6.jpeg)

# 7. 入力内容の確認

内容を確認の上、登録するを押下

![](_page_3_Figure_2.jpeg)

#### 8. メンバー登録完了

完了メッセージの表示をもって登録完了となります。

![](_page_3_Picture_5.jpeg)

9. メンバーID の確認

登録完了後に表示される画面右上に表示有り(数字16桁)

| 11:13             |                                       | .ul 🗢 🖿           |
|-------------------|---------------------------------------|-------------------|
| 完了                | acls.jp                               | கக் 🖒             |
| 協会<br>登録メールアドし    | 太月<br>(ID:1392-<br>ノス・Kobayashi.acise | )<br>sgmail.com   |
|                   |                                       | <u> ログアウト</u>     |
| ます                | 受講コース検索                               | <u>O</u>          |
|                   | 受講の際に使用する教材はこち                        | らからご購入ください        |
| M.                | ACLS Press                            | 4~                |
|                   | 骨 TOPページ                              |                   |
|                   | ③ 各種履歴                                |                   |
|                   | ▲IIAHA資格に関する申                         | 請                 |
|                   | <ul> <li>一 再発行の申請</li> </ul>          |                   |
|                   | 🛓 ダウンロード                              |                   |
|                   | ■ マニュアル                               |                   |
|                   | 🔒 メンバー情報変更                            |                   |
|                   | 保有資格情報                                | <u>閉じる</u>        |
| 詳細表示              | なし                                    |                   |
|                   | 日本 ACLS 協会ホーム<br>(公開サイト)              | ~->               |
|                   | COVID-1959年版人に伴う<br>居住地制限コース          | くについて 🌏           |
| <u>プライバシーポリシー</u> | -69 特定商取引法に基づく表示6                     | P <u>お問い合わせ</u> の |
| 1                 |                                       | 0                 |
| <                 |                                       | Ø                 |

10. 氏名とメンバーID(16桁)を申込取り纏め担当者様へお伝え下さい。 ご担当者様は締切期日までに当協会団体総合窓口(dantai@acls.jp)へご連絡下さい。

その他不明点やお困りの際は、下記連絡先までお問い合わせ下さい。

NPO 法人日本 ACLS 協会 事務局

電話:047-468-8912 (土日祝を除く9:00~17時45分)

 $\mathscr{I} - \mathscr{V} : \underline{\text{dantai@acls.jp}}$